# **Notice of Intention** Quick Reference Guide

### Submit NOI

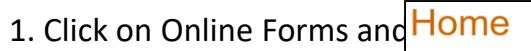

from that menu selection

**Notice of Intention** 

2. Enter in the Organization, Notice Type, an Notice of Intention Description in Section 1. Form Information

3. Upload the optional EDD in Section2. EDD Submission

3. Enter Operator Contact Information in Section 3. Operator Information

**MyTasks** 

Tasks

Alerts

**Online Forms** 

4. Enter all pertaining well and proposed work information in **Sections 5 – 9.** 

6. Enter information related to CEQA in **Section 10.** Upload any documentation in **Section 11. Upload Documents** 

7. Finalize and acknowledge the NOI submission in Section 12.Form Submit. Confirmation message is displayed in Section 13.

8. A confirmation message is emailed and displayed on WellSTAR

## **Review NOI**

1. Review the data submittal

2. Add the conditions of approval in **Section 14. Review and COA** 

3. Enter the Confidentiality Information and confirm Status in **Section 15. Confidentiality Review** 

Add general correspondence to Operator

Section 16. NOI Correspondence to Operator

4. If needed add comments to Section 17. Review comments.

5. In Section **10.** Review select the task

6. Set **Status** of the review to **Approve, Deny, Return, or On Hold.** 

7. Return to **Task Detail** page. (It should still be open in a separate tab, but if not find it on the **My Tasks** page by searching for tasks assigned to you.

8. Click the Edit button.

9. Change Status to Completed.

10. Click Save.

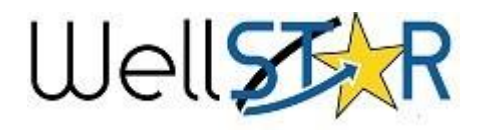

## Helpful Hints

#### EDD Submittal

 The EDD form can be used to populate well summary information quickly in WellSTAR

#### Steps for EDD Submittal

- To enable EDD uploads, select yes.
- 2. Download the EDD template with the blue hyperlink within the online form.
- 3. Fill out all fields within template.
- Click select files and upload the completed EDD template.

#### **Useful Information**

 It is recommended to enter "Well Name" in the Description on Section 1 Form Information. This information can be used to locate the form in WellSTAR.

- Grayed-Out fields are read-only and were entered when the NOI was created.
- A monthly batch job is run in WellSTAR to notify and generate emails to operators of upcoming deadlines for tests.

# **Notice of Intention**

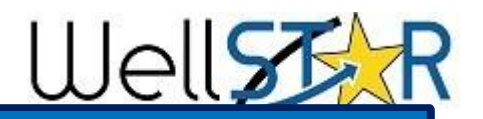

## Notice of Intention Form Section guide:

| 1. Form Information                  | <ul> <li>Input Organization, Notice Type, API and Permit Number</li> <li>Description (Recommended to add API and Well Name).</li> </ul>                                              |
|--------------------------------------|----------------------------------------------------------------------------------------------------|
| 2. EDD Submission                    | •(Optional) Download the EDD Template and fil out all fields.                                                                                                    |
| 3. Operator Information              | <ul> <li>Input basic information about Operator, including Contact<br/>information specific to the form.</li> </ul>                                                                  |
| 4. Well Information 1                | Input Well specific data, and allows the user to associate or update associations to Leases, Bonds, and UIC Projects.                                                                |
| 5. Well Information 2                | Input Well specific data – Elevation and reference depth, Formation<br>Tops, BFW and USDW designation, wellbore depths                                                               |
| 6. Location Information              | •Update Surface and Bottom-hole well location.                                                                                                    |
| 7. Feature and Cement                | •Update wellbore and cementing details.                                                                                                    |
| 8. Completion and<br>Perforation     | •Update Completion and Perforation intervals.                                                                                                    |
| 9. Proposed Work                     | Describe the work proposed by the Operator.                                                                                                    |
| 10. CEQA Information                 | Input information specific to California Environmental Quality Act.                                                                                                    |
| 11. Document Upload                  | •Upload any relevant documents related to the NOI form (i.e. CEQA document, drilling program, maps)                                                                                  |
| 12. Directional Survey<br>Submission | Upload directional survey with an electronic data deliverable.                                                                                                    |
| 13. Directional Survey               | A confirmation or error message related to the directional survey submission.                                                                                                    |
| 14. Form Submit                      | <ul> <li>Review final submission.</li> <li>Associate other forms, add comments, check acknowledgment.</li> </ul>                                                                     |
| 15. Confirmation                     | •Confirmation that submittal was successful (or not).                                                                                                    |
| 16. Review &COAs                     | •The form reviewer enters Conditions of Approval for the permit                                                                                                    |
| 17. Confidentiality<br>Review        | Form reviewer sets confidentiality parameters                                                                                                    |
| 18. Correspondence                   | <ul> <li>The form reviewer can select additional parameters for generating correspondence relating to a permit determination.</li> <li>Approved Permits can be generated.</li> </ul> |
| 19. Review Comments                  | • Internal or External user can add comments about the review.                                                                                                    |
| 20. Review                           | Tracks review tasks and statuses<br>Internal user sets review status: Approved, Denied, Returned, On<br>Hold                                                                         |